## راهنمای تغییر شناسه توسط اعضای هیات علمی قدم اول: ورود به سایت همانندجویی وارد شدن از طریق لینک: https://tik.irandoc.ac.ir/User/Login یا سرچ سامانه همانندجویی و انتخاب آن \* نکته: ورود به سامانه همانندجویی تنها از طریق PC امکانپذیر است. قدم دوم: انتخاب رایانامه و گذرواژه گذرواژه: توسط خود اعضا تعیین می شود. همانند ایمیل یاهو \* نکته: در صورتیکه گذرواژه فراموش شده باشد، گزینه "گذرواژه ام را فراموش کرده ام "انتخاب می شود، پس از آن سایت از شما می خواهد ایمیل خود را وارد کنید، در باکس ایمیل، پیام سامانه را باز

کرده و آنرا انتخاب و نسبت به بازیابی گذرواژه اقدام می نمایید، پس از آن از شما تعریف گذرواژه جدید می خواهد.

- قدم سوم:ورود از طريق گذرواژه جديد
- قدم چهارم: ورود به کارتابل و تغییر شناسه

شناسه به صورت مشخص و به صورت حروف بزرگ انگلیسی قابل رویت است که در کنار آن علامت

Refresh وجود دارد که با زدن بر روی آن شناسه تغییر می کند و حروف جدیدی را نمایش می دهد. نکته: به دانشجویان تنها رایانامه و شناسه داده می شود و از دادن گذرواژه تحت هر شرایطی خودداری

کند: به دانشجویان تنها رایانامه و شناسه داده می شود و از دادن کدرواژه تحت هر شرایطی خودد کنید.

تهيه و تنظيم: مريم يوسفي - شهريور ماه ١٤٠١